## CampusESP: Process for a Parent to Request Access, Student to Approve Access, and Staff to Check Access

For the purposes of these instructions, the term "parent" will be used. However, this applies to any person the student wants to grant access to.

- 1) The parent goes to <u>http://txstate.campusesp.com</u>
- 2) The parent clicks on "Connect to my Student"

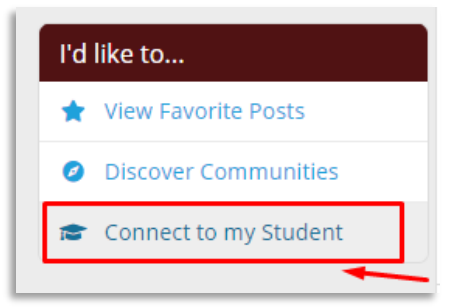

3) The parent enters the students Texas State email address, sets a pin, and indicates which records they would like access to. Alternatively, the parent can select "request access to ALL student records."

| O Add New Connection                                                                                                    |
|----------------------------------------------------------------------------------------------------|
| Mama Bobcat<br>mamabobcat@gmail.com                                                                                                    |
| Enter the Texas State email address of the student that you would like to connect to below. Email address should be in the<br>format 'student@txstate.edu'. If your student has applied for admission and is not yet enrolled in classes, please enter the<br>email from their admission application.                                                                                                    |
| Student Email Address:                                                                                                    |
| Boko@txstate.edu                                                                                                    |
| Relationship to Student:                                                                                                    |
| Other                                                                                                    |
| Please create a PIN below. If you ever need to contact us, we will ask you to verify this PIN.                                                                                                    |
| PIN (4 digits):                                                                                                    |
|                                                                                                    |
| FERPA is a Federal Law designed to protect the privacy of a student's education records. The Law applies to all institutions of<br>higher education which receive funds under applicable programs of the U.S. Department of Education. This act protects your<br>personal information from unauthorized distribution to third parties. With limited exceptions, Texas State University must<br>have a signed acknowledgement from you before personal information can be released to a third party (i.e. spouse, parent,<br>employer, etc.). |
| Understanding FERPA                                                                                                    |
| Request access to ALL student records ×                                                                                                    |
| Connect to your student                                                                                                    |
| Or select the specific permissions you would like to request from the list below.                                                                                                    |
| Texas State Records Requests Request Access?                                                                                                    |
| Request everything in this group                                                                                                    |
| Academic Records/Transcript Advising Center/Office of the University Registrar                                                                                                    |
| Admission Records x Office of Undergraduate Admissions or The Graduate College                                                                                                    |

4) Once submitted, the status will be updated accordingly next to each access option.

| Eric, Thomas Ochoa O Add New Connection                                           |               |                       |
|-----------------------------------------------------------------------------------|---------------|-----------------------|
| Boko Bobcat                                                                       |               |                       |
| Connection status: pending                                                        |               |                       |
| Connection requested less than a minute ago                                       |               |                       |
| PIN (4 digits) Forgot PIN? Click to reset                                         |               |                       |
| ****                                                                              |               |                       |
| Information access                                                                |               |                       |
| Texas State Records Requests                                                      | Status        | Requested?            |
| Academic Records/Transcript<br>Advising Center/Office of the University Registrar | pending       | ×                     |
| Admission Records<br>Office of Undergraduate Admissions or The Graduate College   | not requested | ×                     |
| Financial Aid Records<br>Financial Aid and Scholarships                           | not requested | ×                     |
| Housing Related Records<br>Department of Housing and Residential Life             | not requested | ×                     |
| Student Financial Records<br>Student Business Services                            | not requested | ×                     |
| Student Disciplinary Records<br>Office of the Dean of Students                    | not requested | ×                     |
| Veteran Benefit Information<br>Office of Veterans Affairs                         | not requested | ×                     |
| Update Request                                                                    |               |                       |
|                                                                                   |               | ancel this connection |

5) The student will get an email that notifies them of a connection request:

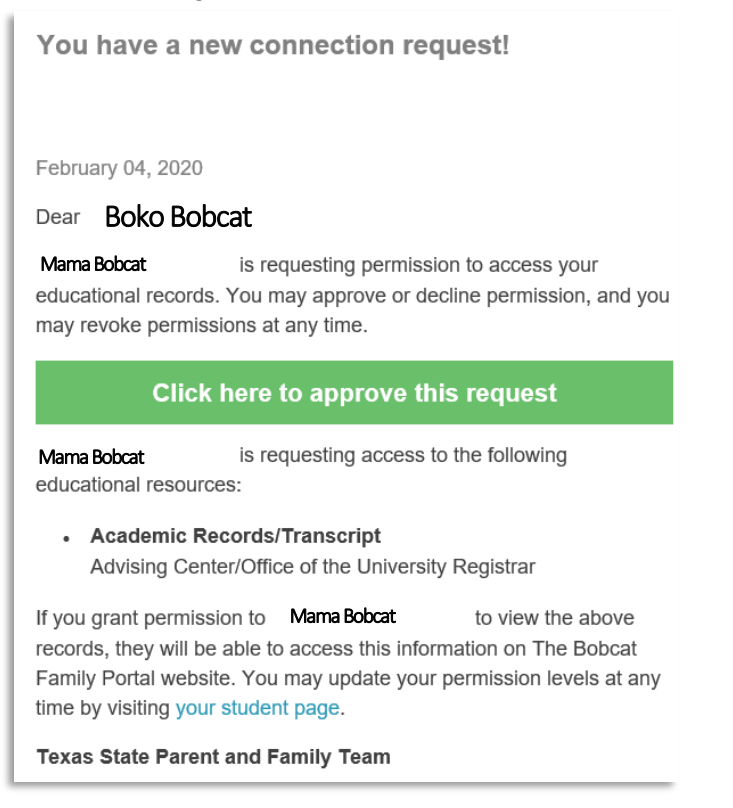

6) When the student clicks on the link, they will have the option to view the request:

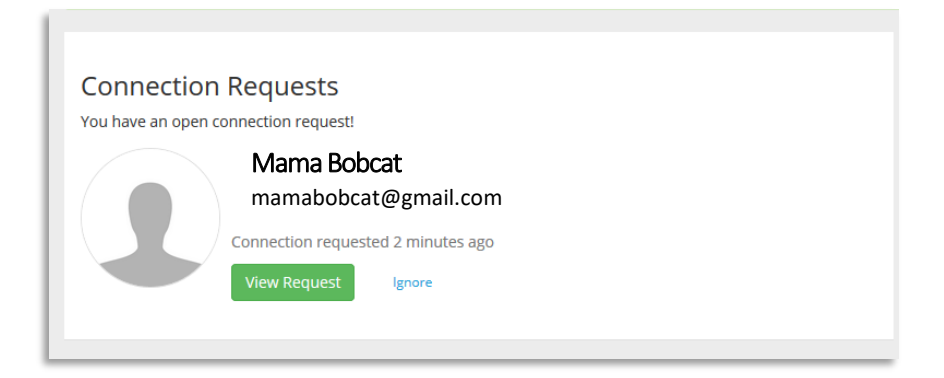

7) When viewing the request, the student can grant access. The first option is to approve all, regardless of if the parent requested individual items. If the student wants to approve individual items, they will have to scroll down.

| Mama Bobcat<br>mamabobcat@gmail.com<br>Connection requested 3 minutes ago                                                                  |
|----------------------------------------------------------------------------------------------------|
| Information access                                                                                                    |
| Mama Bobcat     is requesting access to your education records below.       Grant access to everything     ×                               |
| Want to receive the same email alerts we're sending to Mama Bobcat<br>Get alerts about changes to your academic and financial records too! |
| Save Changes Cancel Or select the specific permissions you would like to grant access from the list below.                                 |
| Texas State Records Requests Grant Access?                                                                                                 |
| Grant access to everything in this group x                                                                                                 |
| Academic Records/Transcript     requested       Advising Center/Office of the University Registrar     ×                                   |

8) Once access is granted, the parent will receive notification via email and within the portal.

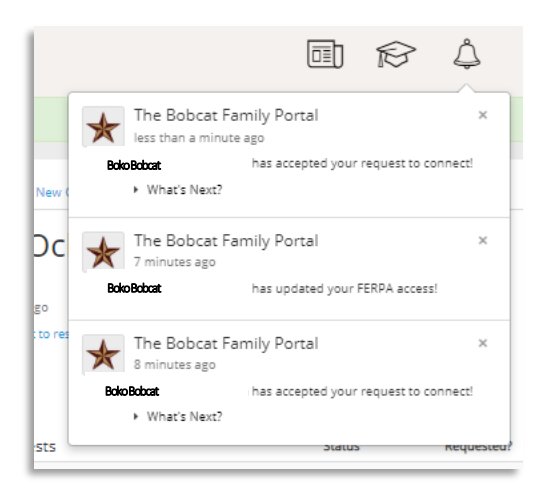

9) The homepage of the portal will have the message below. Note that parents will receive an email notification when their student's record is updated or new student data is available. According to the Registrar, the following items will prompt a notification:

☆

• Hours of enrollment, holds, curriculum, GPA (change of grade), financial aid status, and charges/payments.

## What's Next? Posted 5 months ago. Wahoo! Your student has accepted your connection request! If your student has also accepted your requested FERPA permissions, you'll be able to see aspects of their academic and financial record too. New student data loads into The Bobcat Family Portal overnight, so be sure to check back tomorrow morning in order to view your student's information. Moving forward, you'll receive an email notification any time your student's record is updated or new student data becomes available. You can also check your student's information by visiting The Bobcat Family Portal and clicking on the

graduation cap in the top right corner. Thanks, and don't hesitate to contact us with any guestions!

## 10) The following are examples of the information a parent can see via CampusESP:

|                | ENR            |                            | 3/4 Time                    |         | Ν       | one            |             | \$7,514.00<br>Financial aid |
|----------------|----------------|----------------------------|-----------------------------|---------|---------|----------------|-------------|-----------------------------|
| RN             | ANCIAL AID R   | <b>None</b><br>equirements | 3.58<br>overall gra         |         | ACCOUNT | \$0<br>balance | Calend      | ar                          |
| Sche<br>Spring | dule<br>g 2020 | )                          |                             |         |         |                |             | close                       |
| Subject        | Course         | Section                    | Description                 | Credits | Туре    | Days           | Time        |                             |
| MGT            | 4390T          | 251                        | EFFECTIVE TEAMS AND GROUPS  | 3       | Lecture | T-R            | 1100 - 1220 |                             |
| MGT            | 4335           | 256                        | STRATEG MGT & BUS           | 3       | Lecture | T-R            | 1230 - 1350 |                             |
| MGT            | 4378           | 251                        | TRAINING & DEVELOPMENT      | 3       | Lecture | T              | 1830 - 2120 |                             |
| Last upda      | ted Jan 16     | , 2020                     |                             |         |         |                |             | clos                        |
| Student:       |                |                            | Boko Bobcat                 |         |         |                |             |                             |
| Classificatio  | n:             |                            | Senior                      |         |         |                |             |                             |
| Degree:        |                |                            | Bachelor of Business Admin. |         |         |                |             |                             |
| Malan          |                |                            | Management                  |         |         |                |             |                             |

| For more in                                                                                 |                                                                                                    |                                                                                      | ynoidsi                                                |                                                                                                    |                      |                                  |                           |   |
|---------------------------------------------------------------------------------------------|----------------------------------------------------------------------------------------------------|--------------------------------------------------------------------------------------|--------------------------------------------------------|----------------------------------------------------------------------------------------------------|----------------------|----------------------------------|---------------------------|---|
|                                                                                             | nformation on Ho                                                                                                    | olds click here.                                                                     |                                                        |                                                                                                    |                      |                                  |                           |   |
| Last update                                                                                 | ed Jan 16, 2020                                                                                                    |                                                                                      |                                                        |                                                                                                    |                      |                                  |                           |   |
| Finar                                                                                       | cial Aid                                                                                                    |                                                                                      |                                                        |                                                                                                    |                      |                                  |                           | c |
| Spring                                                                                      | 2020                                                                                                    |                                                                                      |                                                        |                                                                                                    |                      |                                  |                           |   |
| Award                                                                                       | 2020                                                                                                    |                                                                                      | Turne                                                  | Statur                                                                                              | Expected Amount      | Paire                            | to Date                   |   |
| Fed Direct                                                                                  | t Loan - Subsidiz                                                                                                    | ed                                                                                   | type                                                   | Accepted via Web                                                                                    | \$2 750              |                                  | \$2 721                   |   |
| Fed Direct                                                                                  | t Loan - Unsubsid                                                                                                    | dized                                                                                |                                                        | Declined via Web                                                                                    | -                    |                                  | \$0                       |   |
| Estimated                                                                                   | Waiver                                                                                                    |                                                                                      |                                                        | Accepted                                                                                            | \$4,013              | 3                                | \$0                       |   |
| TSTG Gra                                                                                    | nt UG (Resident)                                                                                                    |                                                                                      |                                                        | Accepted via Web                                                                                    | \$750                | )                                | \$750                     |   |
| Last update                                                                                 | ed Jan 21, 2020                                                                                                    |                                                                                      |                                                        |                                                                                                    |                      |                                  |                           |   |
| Finan                                                                                       | cial Aid                                                                                                    | Requir                                                                               | emer                                                   | nts                                                                                                 |                      |                                  |                           |   |
| 2019-2                                                                                      | 020 Awar                                                                                                    | d Year                                                                               | Barria                                                 |                                                                                                    |                      |                                  |                           |   |
| Req. Met?                                                                                   | Aid Code                                                                                                    | Req. Code                                                                            | Instruc                                                | tions                                                                                               |                      |                                  |                           |   |
| ~                                                                                           | 1920                                                                                                    |                                                                                      | Autho                                                  | orization for Non-St                                                                                | andard Charges       |                                  |                           |   |
| ~                                                                                           | 1920                                                                                                    |                                                                                      | DL En                                                  | trance Counseling                                                                                   |                      |                                  |                           |   |
| ~                                                                                           | 1920                                                                                                    |                                                                                      | Enroll                                                 | lment Status Quest                                                                                  | ion                  |                                  |                           |   |
| ~                                                                                           | 1920                                                                                                    |                                                                                      | Free /                                                 | Application for Fede                                                                                | eral Student Aid (F/ | AFSA)                            |                           |   |
| ~                                                                                           | 1920                                                                                                    |                                                                                      | Term                                                   | s & Conditions                                                                                      |                      |                                  |                           |   |
|                                                                                             |                                                                                                    |                                                                                      |                                                        |                                                                                                    |                      |                                  |                           |   |
| Unoffic<br>For more in<br>Fall 20                                                           | cial Transo                                                                                                    | cript<br>fficial Transcrij                                                           | pts click HE                                           | RE.                                                                                                 |                      |                                  |                           |   |
| Unoffic<br>For more in<br>Fall 20<br>Subject                                                | rial Transe<br>of the second second seco | Cript<br>fficial Transcrip<br>Section                                                | pts click HE<br>Descript                               | iRE.                                                                                                |                      | Credits                          | Final                     |   |
| Unoffic<br>For more in<br>Fall 20<br>Subject<br>MGT                                         | rformation on Of<br>19<br>Course<br>4373                                                                                                    | cript<br>fficial Transcrip<br>Section<br>001                                         | pts click HE<br>Descript<br>HUMAN                      | ire.<br>ion<br>RESOURCE MGT                                                                         |                      | Credits<br>3                     | Final                     |   |
| Unoffic<br>For more in<br>Fall 20<br>Subject<br>MGT                                         | cial Trans<br>formation on Of<br>19<br>Course<br>4373<br>4375                                                                                                    | cript<br>fficial Transcrip<br>Section<br>001<br>002                                  | Descript<br>HUMAN                                      | IRE.<br>ION<br>RESOURCE MGT                                                                         |                      | Credits<br>3<br>3                | Final<br>A<br>A           |   |
| Unoffic<br>For more in<br>Fall 20<br>Subject<br>MGT<br>MKT                                  | cial Transe<br>formation on Of<br>19<br>Course<br>4373<br>4375<br>3365                                                                                                    | fficial Transcri<br>Section<br>001<br>002<br>001                                     | Descript<br>HUMAN<br>ORG BEH<br>SERVICES               | IRE.<br>ION<br>RESOURCE MGT<br>I & HUM R<br>5 MARKETING                                             |                      | Credits<br>3<br>3<br>3           | Final<br>A<br>A           | [ |
| Unoffic<br>For more in<br>Fall 20<br>Subject<br>MGT<br>MKT<br>CIS                           | cial Transe<br>formation on 04<br>19<br><u>Course</u><br>4373<br>4375<br>3365<br>3374                                                                                                    | cript<br>fficial Transcri<br>Section<br>001<br>002<br>001<br>002                     | Descript<br>HUMAN<br>ORG BEH<br>SERVICES<br>SYS ANAL   | IRE.<br>ion<br>RESOURCE MGT<br>I & HUM R<br>I & HUM R<br>I MARKETING<br>LYSIS & DES                 |                      | Credits<br>3<br>3<br>3<br>3<br>3 | Final<br>A<br>A<br>A      |   |
| Unoffic<br>For more in<br>Fall 20<br>Subject<br>MGT<br>MGT<br>MKT<br>CIS                    | cial Transe<br>formation on Of<br>19<br>Course<br>4373<br>4375<br>3365<br>3374<br>or 2010                                                                                                    | fficial Transcri<br>Section<br>001<br>002<br>001<br>002                              | Descript<br>HUMAN<br>ORG BEH<br>SERVICES<br>SYS ANAL   | IRE.<br>ION<br>RESOURCE MGT<br>I & HUM R<br>I & HUM R<br>S MARKETING<br>LYSIS & DES                 |                      | Credits<br>3<br>3<br>3<br>3<br>3 | Final<br>A<br>A<br>A<br>A |   |
| Unoffic<br>For more in<br>Fall 20<br>Subject<br>MGT<br>MGT<br>MKT<br>CIS<br>Summ<br>Accol   | cial Transe<br>formation on Of<br>19<br>4373<br>4375<br>3365<br>3374<br>er 2010<br>unt Bala                                                                                                    | cript<br>fficial Transcri<br>001<br>002<br>001<br>002<br>001                         | Descript<br>HUMAN<br>ORG BEH<br>SERVICES<br>SYS ANAL   | IRE.<br>Ion<br>RESOURCE MGT<br>I & HUM R<br>5 MARKETING<br>LYSIS & DES                              |                      | Credits<br>3<br>3<br>3<br>3      | Final<br>A<br>A<br>A      |   |
| Unoffic<br>For more in<br>Fall 20<br>Subject<br>MGT<br>MGT<br>MKT<br>CIS<br>SLUMMO<br>ACCOL | cial Transe<br>formation on Of<br>19<br>4373<br>4375<br>3365<br>3374<br>er 2010<br>unt Bala                                                                                                    | section<br>001<br>002<br>001<br>002<br>001<br>002<br>001<br>002<br>001<br>002<br>002 | Descript<br>HUMAN I<br>ORG BEH<br>SERVICES<br>SYS ANAL | IRE,<br>ion<br>RESOURCE MGT<br>i & HUM R<br>5 MARKETING<br>LYSIS & DES<br>ing charges on their acco | JUNC.                | Credits<br>3<br>3<br>3<br>3      | Final<br>A<br>A<br>A      |   |

11) If a staff member receives a call or email from a parent, they will log into CampusESP, toggle over to "Admin" role:

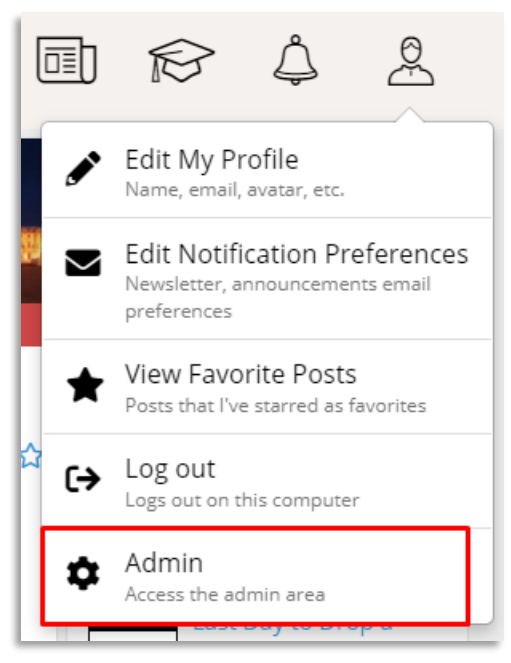

12) Look the student up by their NetID (A-ID is not currently possible). Do not press enter and wait for the student information to display.

| S | tudent     | S Boko1          |             |          |
|---|------------|------------------|-------------|----------|
|   | Vendor Key | Email            | Name        | Auth Key |
|   | Boko1      | Boko@txstate.edu | Boko Bobcat | Boko1    |

13) Check if the parent is an "active connection." If yes, and the parent is calling, ask for the pin. If the parent is emailing, enter the parent email.

| Boko Bobcat        | Student Data |                                                                                                    |                              |                                                                                          |
|--------------------|--------------|----------------------------------------------------------------------------------------------------|------------------------------|------------------------------------------------------------------------------------------|
| Import Details     |              |                                                                                                    |                              |                                                                                          |
| Vendor Key         |              |                                                                                                    | Boko1                        |                                                                                          |
| Name               |              |                                                                                                    | Boko Bobcat                  |                                                                                          |
| Email              |              |                                                                                                    | Boko1                        |                                                                                          |
| Authentication Key |              |                                                                                                    | Boko@txstate.e               | du                                                                                       |
| Active Connections |              |                                                                                                    |                              |                                                                                          |
| Aama Bobcat        |              | Identity Verification Parent phone call? If a parent calls about stude Validat Parent email? If a parent emails about stude | ent record information, plea | se ask for their PIN and enter below<br>ease enter their email address below<br>Valldate |

14) If the pin is incorrect, you will be notified. If the pin is correct, a list of FERPA items will be displayed, along with information about if access is granted and when.

| Boko Bobcat                                    | Student Data                                                                                                    | Boko Bobcat                               | Student Dat                                                              | a                     |                    |
|------------------------------------------------|----------------------------------------------------------------------------------------------------|-------------------------------------------|--------------------------------------------------------------------------|-----------------------|--------------------|
| Import Details                                 |                                                                                                    | Import Details                            |                                                                          |                       |                    |
|                                                |                                                                                                    | Vendor Key                                | Boko1                                                                    |                       |                    |
| Vendor Key                                     | Boko1                                                                                                    | Name                                      | Boko Bobcat                                                              |                       |                    |
| Name                                           | Boko Bobcat                                                                                                    | Email                                     | Boko@txstate                                                             | e.edu                 |                    |
| Email                                          | Boko@txstate.edu                                                                                                    | Authentication Key                        | Boko1                                                                    |                       |                    |
| Authentication Key                             | Boko1                                                                                                    | Active Connections Mama Bobcat            | Identity Verification                                                    |                       |                    |
| Active Connections                             |                                                                                                    | Other<br>Connection approved 21 minutes a | Parent phone call?                                                       | cord information, ple | ase ask for their  |
| Mama Bobcat                                    | Identity Verification                                                                                                 |                                           | PIN and enter below                                                      |                       |                    |
| Other<br>Connection approved 19<br>minutes ago | Parent phone call?<br>If a parent calls about student record information, please<br>ask for their PIN and enter below |                                           | Validate           PIN verified                                          |                       | ×                  |
|                                                | ···· Validate                                                                                                    |                                           | You're permitted to share stud                                           | lent information with | this parent.       |
|                                                | Incorrect PIN ×                                                                                                    |                                           | FERPA Requests                                                           | Status                | Granted            |
|                                                | Please do not share student information with this                                                                     |                                           | Admission Records                                                        | O not approved        |                    |
|                                                | parent. You can send this parent a PIN reset request                                                                  |                                           | Housing Related Records                                                  | O not approved        |                    |
|                                                | by clicking here.                                                                                                    |                                           | Student Disciplinary Records                                             | O not approved        |                    |
|                                                |                                                                                                    |                                           | Financial Aid Records                                                    | ♦ not approved        |                    |
|                                                | Parent email?                                                                                                    |                                           | Veteran Benefit Information                                              | 🛇 not approved        |                    |
|                                                | If a parent emails about student record information, please<br>enter their email address below                        |                                           | Academic Records/Transcript                                              | ✓ approved            | Feb 04, 2020       |
|                                                | Validate                                                                                                    |                                           | Parent email?<br>If a parent emails about student<br>email address below | record information, p | olease enter their |
|                                                |                                                                                                    |                                           |                                                                          |                       | Validate           |

15) If contacted via email, and the email is correct, similar information will be displayed.

| Boko Bobca         | t                            | Student Data                                |                                                                           |                      |                                |  |
|--------------------|------------------------------|---------------------------------------------|---------------------------------------------------------------------------|----------------------|--------------------------------|--|
| Import Details     |                              |                                             |                                                                           |                      |                                |  |
| Vendor Key         |                              |                                             | Boko1                                                                     |                      |                                |  |
| Name               |                              |                                             | Boko Bobcat                                                               |                      |                                |  |
| Email              |                              |                                             | Boko@txstate.ed                                                           | u                    |                                |  |
| Authentication Key |                              |                                             | Boko1                                                                     |                      |                                |  |
| Active Connec      | tions                        |                                             |                                                                           |                      |                                |  |
| Mam<br>mamal       | a Bobcat<br>bobcat@gmail.com | Identit<br>Parent p<br>If a pare<br>PIN and | y Verification<br>hone call?<br>nt calls about student rec<br>enter below | ord information, ple | ase ask for their              |  |
|                    |                              |                                             | Validate                                                                  |                      |                                |  |
|                    |                              | Parent e<br>If a pare<br>email ad<br>marr   | mail?<br>nt emails about student n<br>Idress below<br>nabobcat@gmail.com  | ecord information, p | olease enter their<br>Validate |  |
|                    |                              | Em<br>You're                                | ail verified<br>e permitted to share stude                                | ent information with | ×<br>this parent.              |  |
|                    |                              | FERPA                                       | Requests                                                                  | Status               | Granted                        |  |
|                    |                              | Admiss                                      | ion Records                                                               | 🚫 not approved       |                                |  |
|                    |                              | Housing                                     | g Related Records                                                         | O not approved       |                                |  |
|                    |                              | Studen                                      | t Financial Records                                                       | O not approved       |                                |  |
|                    |                              | Studen                                      | t Disciplinary Records                                                    | O not approved       |                                |  |
|                    |                              | Veteran                                     | Benefit Information                                                       | O not approved       |                                |  |
|                    |                              | Academ                                      | nic Records/Transcript                                                    | ✓ approved           | Feb 04, 2020                   |  |
|                    |                              |                                             |                                                                           |                      |                                |  |

16) If a parent no longer needs access, they can select "cancel this connection" within the CampusESP →View Student Connections area.

| Boko Bobcat • Add New Connection                                                                                          |              |                       |
|----------------------------------------------------------------------------------------------------|--------------|-----------------------|
| Boko Bobcat                                                                                                    |              |                       |
| Connection status: approved<br>Connection requested about 1 hour ago<br>PIN (4 digits) Forgot PIN? Click to reset<br>**** |              |                       |
| Information access                                                                                                    |              |                       |
| Texas State Records Requests                                                                                              | Status       | Requested?            |
| Academic Records/Transcript<br>Advising Center/Office of the University Registrar                                         | approved     | <ul> <li>✓</li> </ul> |
| Admission Records<br>Office of Undergraduate Admissions or The Graduate College                                           | not approved | ×                     |
| Financial Aid Records<br>Financial Aid and Scholarships                                                                   | not approved | ×                     |
| Housing Related Records<br>Department of Housing and Residential Life                                                     | not approved | ×                     |
| Student Financial Records<br>Student Business Services                                                                    | not approved | ×                     |
| Student Disciplinary Records<br>Office of the Dean of Students                                                            | not approved | ×                     |
| Veteran Benefit Information<br>Office of Veterans Affairs                                                                 | not approved | ×                     |
| Update Request                                                                                                    |              |                       |
|                                                                                                    | cance        | l this connection     |

17) If a student wants to revoke access, they can update their permissions by viewing their connections in CampusESP by toggling to "not approved."